## **IQSweb Training**

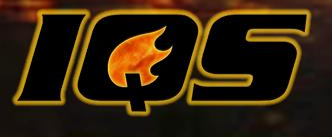

**Incident Qualification System** 

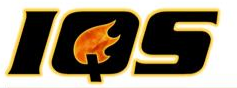

## **Administrative Information**

- Restrooms, etc.
- Meals
- Breaks
- Cell Phones
- Personal Computers
- Computer Lab Pop, Water, etc.

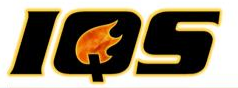

## Agenda – Day One

Welcome and Introductions

Look and Feel

**Getting Started** 

Users and Organizational Level Access

**Reference Data** 

My Persons

Person Org

**Qualifications and Certifications** 

Post

Fitness

Incidents/Experience

**Refresher Training** 

Certifications

Adjourn

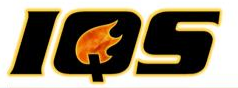

## Agenda – Day Two

**ROSS** Management

**Training Planning and Management** 

Schedule Training

**Student Selections and Reports** 

Post Course Results

Instructors and Coordinators

Reports

System Tools

**ROSS** Export

Adjourn

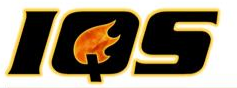

## Introductions

- Instructor
- Students
- Expectations of Training

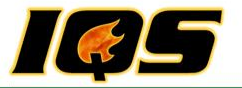

## **Course Objectives**

- Effectively use IQSweb to Manage Training
- Help Train others at your home agency
- Software Training
- Basic Understanding of NWCG
  - 310-1 (Wildland Fire Qualification System Guide)
  - 901-1 (Field Manager's Course Guide)
- User's Guide (Online)

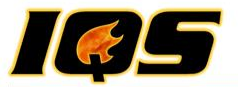

## The "Look and Feel"

- Web Based
- About
- Back Button

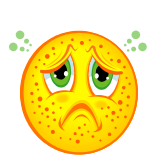

- Online Help
  - Contents
  - Index
  - Search
  - Printing Help

#### ICS Sweb

#### About IQSweb

Program Version: V5.0.0

Database Version: V5.0.0

ROSS Connection: ROSS cannot be reached. Please check to make sure that the network is configured to allow access to ROSS.

Total Persons: 1240 Total ROSS Persons: 1058

SQL Server Version: 11.0.5058.0 Enterprise Edition (64-bit)

Database Size: 13.25 MB

File Download Test - Click this link to ensure that your browser popup and security settings allow you to download a file from IQSweb. The file download dialog box will appear and allow you to download a test file to your local computer. You may need to make adjustments to your browser settings if you cannot download a file. For more information click the Help link and go to the Pop-Up Blocker/Security Settings page.

IQSweb Home

All Hazard Training and Qualification Tool Developed by the National Association of State Foresters.

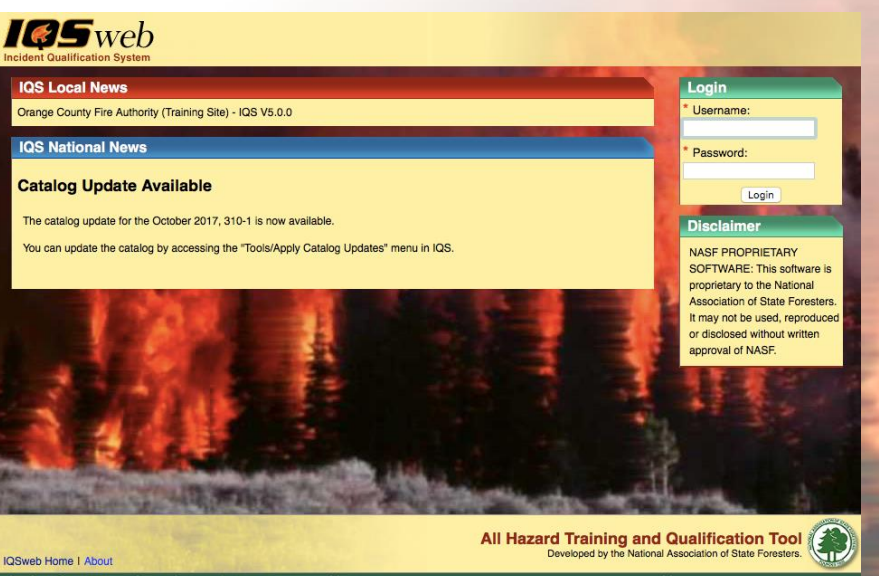

SENCY PROPRIETARY INFORMATION: The information stored by the IOS application's database, displayed on these pages and produced by the IOS application's reports is proprietary to the cencry basiting this incident Qualification System software. It may not be used, reportunced, electronically transmitted or disclosed without written approval of the hosting Agency representatives.

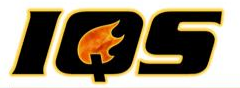

## **Navigating IQSweb**

- "IQS is Processing..."
- Grid Navigation
- Grid Record Selector
- Drop Down Lists
- Field Colors and Symbols
- IQS Filter

| alif  | ications Training Experience Target Positions                                                                                                    | Task Books                                                                                                    |                                                       |                                                                                                  |                                                                          |                                                                                                    |
|-------|----------------------------------------------------------------------------------------------------|----------------------------------------------------------------------------------------------------|-------------------------------------------------------|--------------------------------------------------------------------------------------------------|--------------------------------------------------------------------------|----------------------------------------------------------------------------------------------------|
|       | *Job Code - Hazard - Title -                                                                                                    | *Created                                                                                                    | Pr'                                                   | y Comments                                                                                       |                                                                          |                                                                                                    |
| 0     | 🚰 📴 ENGB - WF - Engine Boss (Single Resource)                                                                                                    | 1/1/2008                                                                                                    | 1                                                     |                                                                                                  |                                                                          |                                                                                                    |
| Ha    | ICT4 - WF - Incident Commander Type 4                                                                                                    | 1/1/2009                                                                                                    | 2                                                     |                                                                                                  |                                                                          |                                                                                                    |
| ne    | ess 🗹 Arduous                                                                                                    |                                                                                                    |                                                       |                                                                                                  |                                                                          |                                                                                                    |
|       |                                                                                                    | the second second second second second second second second second second second second second second second se |                                                       |                                                                                                  |                                                                          |                                                                                                    |
| ~     | Training                                                                                                    |                                                                                                    | Туре                                                  | Planned                                                                                          | Completed                                                                | Experience                                                                                                 |
| 1     | Training<br>I-200 - (IS-200) - Basic ICS                                                                                                    | 9                                                                                                    | Type<br>Bug                                           | Planned<br>1/3/2006                                                                              | Completed 1/3/2006                                                       | Experience<br>(1) ENGB - WF - Trn - Engine Boss (Single Resour                                             |
| 1     | Training<br>I-200 - (IS-200) - Basic ICS<br>L-280 - WF - Fellowship to the Leadership                                                                                                    | 9                                                                                                    | Type<br>Sug<br>Sug                                    | Planned<br>1/3/2006<br>10/13/2009                                                                | Completed<br>1/3/2006                                                    | Experience<br>(1) ENGB - WF - Trn - Engine Boss (Single Resour<br>(1) FFT1 - WF - Job - Firefighter Type 1 |
|       | Training<br>I-200 - (IS-200) - Basic ICS<br>L-280 - WF - Fellowship to the Leadership<br>RT-130 - WF - Annual Fireline Safety Refres                                                                                                    | S<br>S<br>F                                                                                                    | Type<br>Bug<br>Bug<br>Req                             | Planned<br>1/3/2006<br>10/13/2009<br>4/2/2009                                                    | Completed<br>1/3/2006<br>4/2/2009                                        | Experience<br>(1) ENGB - WF - Tm - Engine Boss (Single Resour<br>(1) FFT1 - WF - Job - Firefighter Type 1  |
|       | Training<br>I-200 - (IS-200) - Basic ICS<br>L-280 - WF - Fellowship to the Leadership<br>RT-130 - WF - Annual Fireline Safety Refres<br>S-230 - WF - Crew Boss (Single Resource)                                                                                                    | 2<br>2<br>7<br>7<br>7                                                                                           | Type<br>Bug<br>Bug<br>Req<br>Req                      | Planned<br>1/3/2006<br>10/13/2009<br>4/2/2009<br>1/26/2009                                       | Completed<br>1/3/2006<br>4/2/2009<br>1/28/2009                           | Experience<br>(1) ENGB - WF - Tm - Engine Boss (Single Resour<br>(1) FFT1 - WF - Job - Firefighter Type 1  |
|       | Training<br>I-200 - (IS-200) - Basic ICS<br>L-280 - WF - Fellowship to the Leadership<br>RT-130 - WF - Annual Fireline Safety Refres<br>S-230 - WF - Crew Boss (Single Resource)<br>S-231 - WF - Engine Boss (Single Resource)                                                                                 | e<br>e<br>F<br>E<br>E<br>E                                                                                      | Type<br>Sug<br>Sug<br>Req<br>Req<br>Sug               | Planned<br>1/3/2006<br>10/13/2009<br>4/2/2009<br>1/26/2009<br>1/29/2009                          | Completed<br>1/3/2006<br>4/2/2009<br>1/28/2009<br>1/28/2009<br>1/30/2009 | Experience<br>(1) ENGB - WF - Tm - Engine Boss (Single Resour<br>(1) FFT1 - WF - Job - Firefighter Type 1  |
|       | Training<br>I-200 - (IS-200) - Basic ICS<br>L-280 - WF - Fellowship to the Leadership<br>RT-130 - WF - Annual Fireline Safety Refres<br>S-230 - WF - Crew Boss (Single Resource)<br>S-231 - WF - Engine Boss (Single Resourc<br>S-234 - WF - Engine Boss (Single Resource)                                     | 5<br>5<br>F<br>F<br>5<br>5<br>5                                                                                 | Type<br>Bug<br>Bug<br>Req<br>Req<br>Bug<br>Bug        | Planned<br>1/3/2006<br>10/13/2009<br>4/2/2009<br>1/26/2009<br>1/29/2009<br>2/10/2010             | Completed<br>1/3/2006<br>4/2/2009<br>1/28/2009<br>1/30/2009              | Experience<br>(1) ENGB - WF - Tm - Engine Boss (Single Resour<br>(1) FFT1 - WF - Job - Firefighter Type 1  |
| RRRRR | Training<br>I-200 - (IS-200) - Basic ICS<br>L-280 - WF - Fellowship to the Leadership<br>RT-130 - WF - Annual Fireline Safety Refres<br>S-230 - WF - Crew Boss (Single Resource)<br>S-231 - WF - Engine Boss (Single Resourc<br>S-234 - WF - Ignition Operations<br>S-260 - WF - Interagency Incident Business | 2<br>2<br>7<br>7<br>7<br>8<br>2<br>2<br>2<br>2<br>2<br>2<br>2<br>2<br>2<br>2<br>2<br>2<br>2<br>2                | Type<br>Sug<br>Sug<br>Req<br>Req<br>Sug<br>Sug<br>Sug | Planned<br>1/3/2006<br>10/13/2009<br>4/2/2009<br>1/26/2009<br>1/29/2009<br>2/10/2010<br>6/4/2007 | Completed<br>1/3/2006<br>4/2/2009<br>1/28/2009<br>1/30/2009<br>6/5/2007  | Experience<br>(1) ENGB - WF - Trn - Engine Boss (Single Resour<br>(1) FFT1 - WF - Job - Firefighter Type 1 |

IQS Is Processing ...

I Web

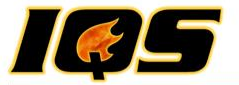

## Getting Started IQSWEB TRAINING

**Incident Qualification System** 

9

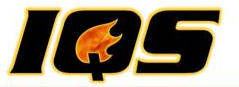

## **Getting Started Outline**

- Enable Pop-ups
- Create new users
- Add your organizations
- Assign organizational level access to users
- Enter any agency specific reference data
- Add persons to the database (Person Org)
- iqs.saic.com/iqstraining

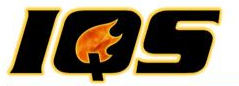

### Users

#### Administration/Maintain Users

- Create New
- Edit Existing
- Delete
- Assign to a Role
- Assigned to an organization
- Username and passwords are case sensitive
  - Username can be a maximum of 20 characters and allows no special characters except spaces and underscores.
  - The password must be 8 to 12 characters long and must contain at least a character from each of the following types: upper case letter, lower case letter, number and symbol (!, @, \$, &, \_)

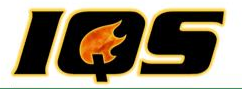

## Organizations

### IQS/Reference Data/Organizations

- This data includes the organizations identifier code, the organizations name, and the geographic area the unit falls within.
- The establishment of these organizations is a critical factor in the successful implementation of IQS (Role of Manager).
- State NWCG (www.nwcg.gov)
  - State-NWCG code is the National Wildfire Coordinating Group 5-letter abbreviation for organizations.

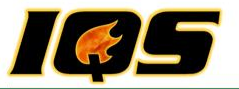

## **Organization Considerations**

- Such as statewide, regional, or jurisdictional boundaries
- Location of facilities
- People within the IQS system can be grouped into organizations for the purpose of querying and reporting
- Data, reports, and access to the data

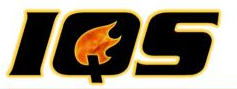

## **Understanding Organizational Structures**

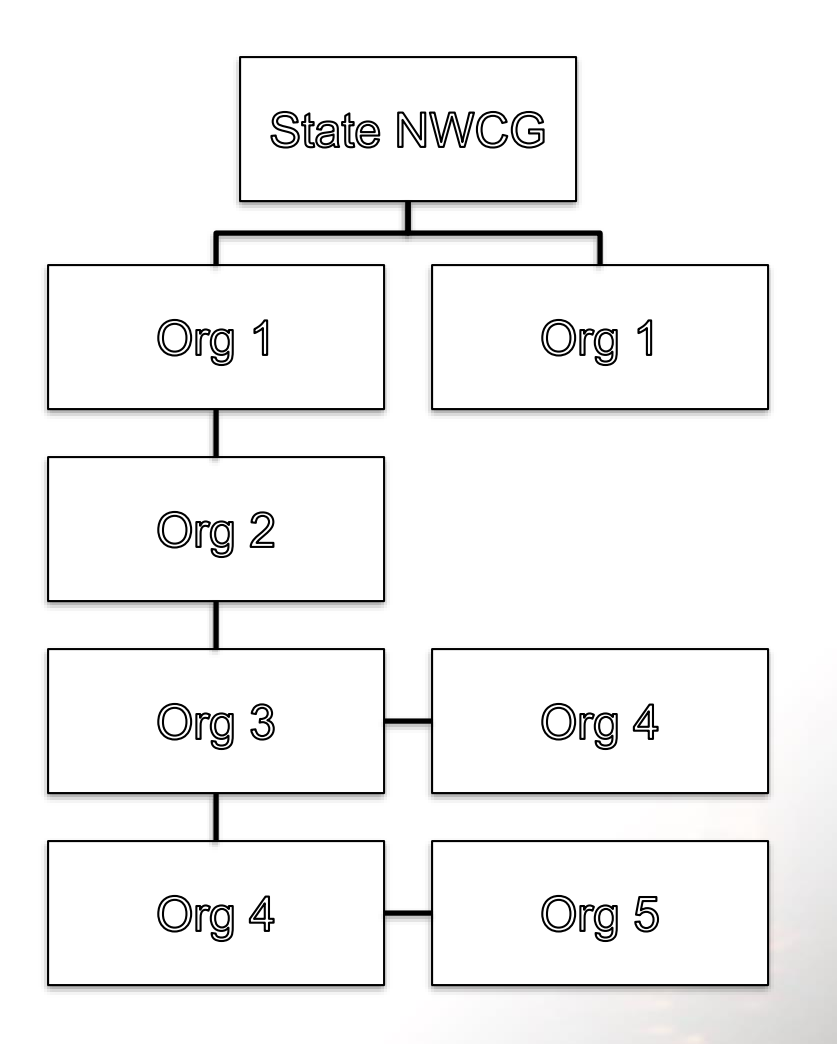

- First, people are associated with an "Organization"
  - Each person must be associated with each level's organization code
- Secondly, assign IQS users organizational Level Access (OLA)
  - Access to subsets of data within IQS

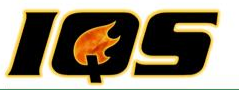

## **People Associated with "Organization"**

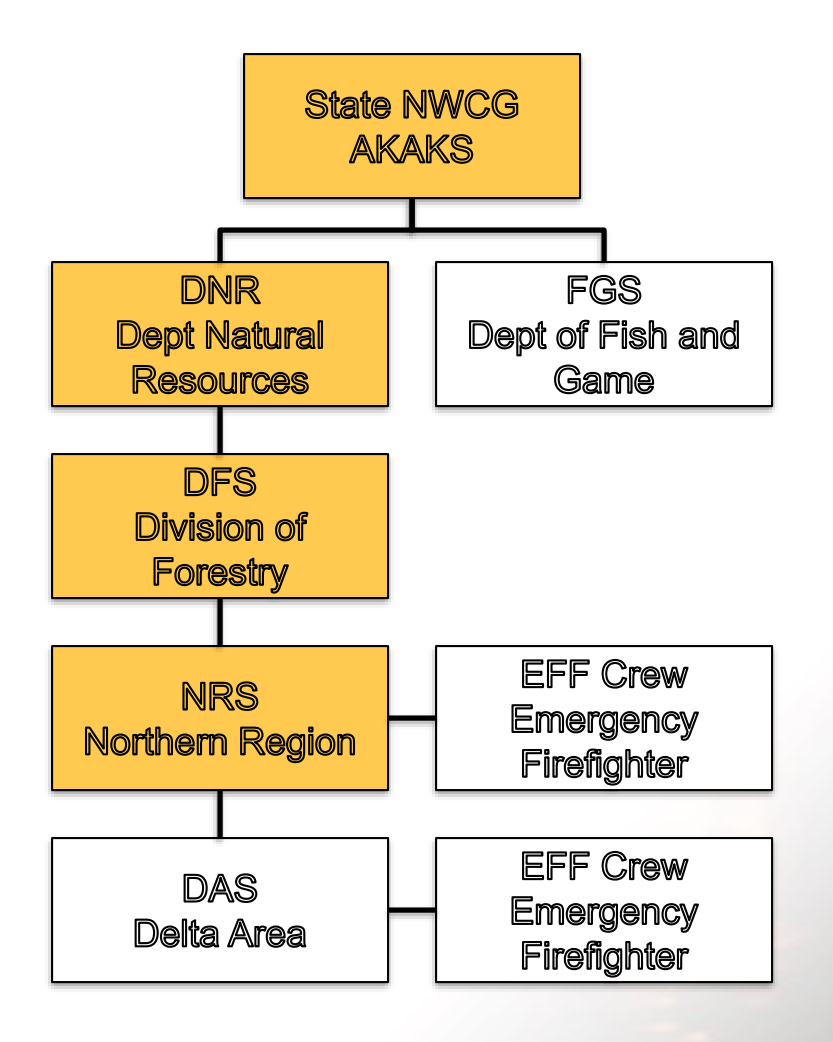

- Alan works at:
  - AKAKS (ST NWCG)
  - DNR (Org 1)
  - DFS (Org 2)
  - NRS (Org 3)
  - PH (Org 4)
  - PH (Org 5)
- AKAKS;DNR;DFS;NRS;PH;PH

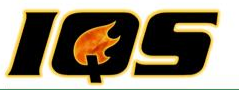

## **People Associated with "Organization"**

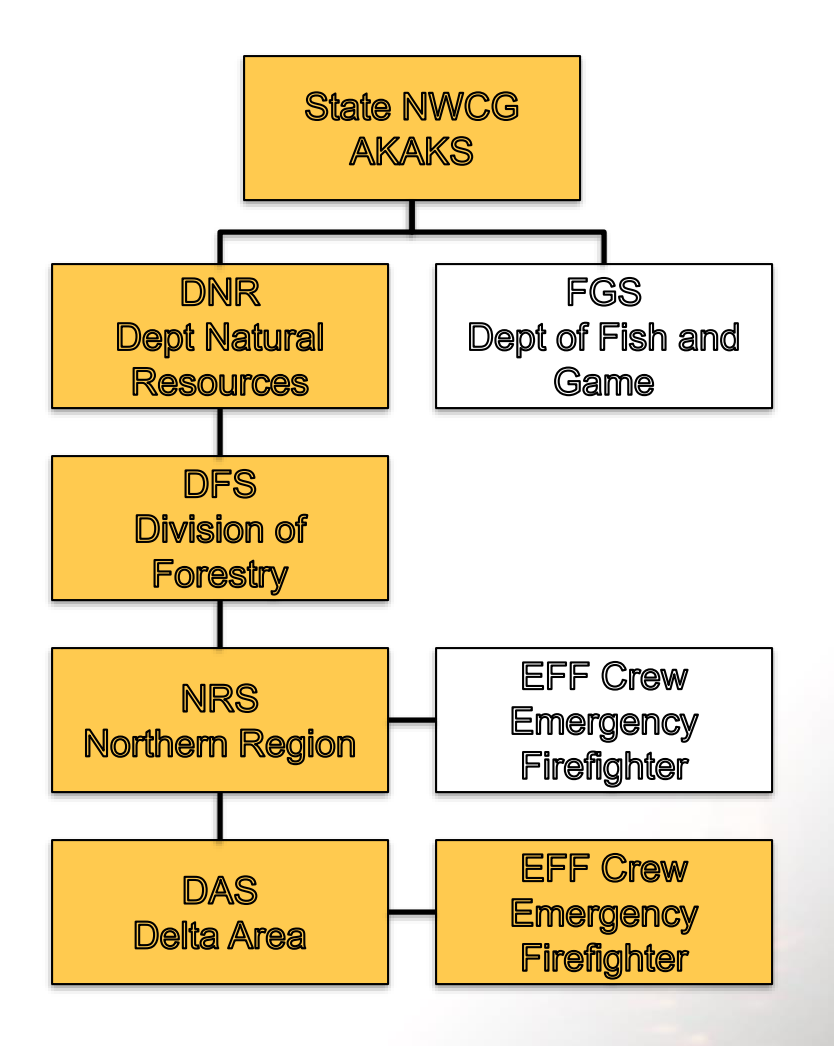

- Eric works at:
  - AKAKS (ST NWCG)
  - DNR (Org 1)
  - DFS (Org 2)
  - NRS (Org 3)
  - DAS (Org 4)
  - EFF (Org 5)
- AKAKS;DNR;DFS;NRS;DAS;EFF

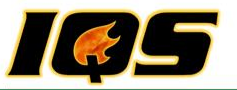

## **Organization Level Access (OLA)**

#### **IQSweb Users may:**

- Assign who may
  - Change or modify records
  - Certify and qualify individuals
  - View records
  - Issue "Incident Cards"
- Assigned to more than one Organization
- Restrict access to an Organization
- Assigned one role
- Wildcards/Placeholders
- Inheriting Rights
- Default OLA

### **Security Roles:**

- Manager
  - Access to all IQSweb functions
- Data Entry Manager
  - All Modules except System Admin
  - Restricted access to Reference Data
- Data Entry Support
  - All Modules except System Admin
  - Restricted access to Reference Data
  - Limited Qualification Level Access
- View Only
  - Run all reports except Qualification card
- Post, Training and Qualification Card

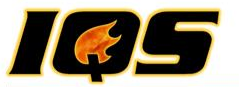

## User: Smith Role: IQS Manager

### **Not Necessary**

| Name   | State-NWCG | Org Level 1 | Org Level 2 | Org Level 3 | Org Level 4 | Org Level 5 |
|--------|------------|-------------|-------------|-------------|-------------|-------------|
| Hayden | WIWIS      | DNR         | NOR         | UW          | RHI         | РН          |
| Tim    | WIWIS      | DNR         | NOR         | UW          | WOD         | РН          |
| Chris  | WIWIS      | DNR         | NER         | UG          | OCF         | PH          |
| Eric   | WIWIS      | DNR         | FOR         | РН          | PH          | РН          |
| Curtis | MTMTS      | DNRC        | SWS         | MSO         | MRD         | РН          |
| Brian  | MTMTS      | DNRC        | SWS         | MSO         | PH          | PH          |
| Danny  | MTMTS      | DNRC        | NWS         | KAL         | CRE         | РН          |

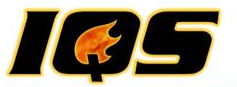

## User: Jones Role: Data Entry OLA: WIWIS;DNR;NOR;WILD;WILD;WILD

| Name   | State-NWCG | Org Level 1 | Org Level 2 | Org Level 3 | Org Level 4 | Org Level 5 |
|--------|------------|-------------|-------------|-------------|-------------|-------------|
| Hayden | WIWIS      | DNR         | NOR         | UW          | RHI         | PH          |
| Tim    | WIWIS      | DNR         | NOR         | UW          | WOD         | PH          |
| Chris  |            |             |             |             |             |             |
| Eric   |            |             |             |             |             |             |
| Curtis |            |             |             |             |             |             |
| Brian  |            |             |             |             |             |             |
| Danny  |            |             |             |             |             |             |

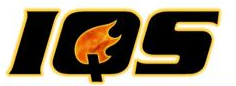

## User: Craig Role: View Only OLA: WIWIS;DNR;WILD;WILD;WILD;WILD

| Name   | State-NWCG | Org Level 1 | Org Level 2 | Org Level 3 | Org Level 4 | Org Level 5 |
|--------|------------|-------------|-------------|-------------|-------------|-------------|
| Hayden | WIWIS      | DNR         | NOR         | UW          | RHI         | PH          |
| Tim    | WIWIS      | DNR         | NOR         | UW          | WOD         | PH          |
| Chris  | WIWIS      | DNR         | NER         | UG          | OCF         | PH          |
| Eric   | WIWIS      | DNR         | FOR         | PH          | PH          | PH          |
| Curtis |            |             |             |             |             |             |
| Brian  |            |             |             |             |             |             |
| Danny  |            |             |             |             |             |             |

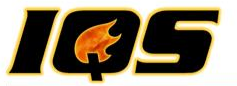

## User: Eric Role: Post OLA: MTSWS;DNRC;WILD;WILD;WILD;WILD

| Name   | State-NWCG                | Org Level 1 | Org Level 2 | Org Level 3 | Org Level 4 | Org Level 5 |  |  |  |  |  |
|--------|---------------------------|-------------|-------------|-------------|-------------|-------------|--|--|--|--|--|
| Hayden |                           |             |             |             |             |             |  |  |  |  |  |
| Tim    | Organization Level Access |             |             |             |             |             |  |  |  |  |  |
| Chris  |                           | Online Help |             |             |             |             |  |  |  |  |  |
| Eric   |                           |             |             |             |             |             |  |  |  |  |  |
| Curtis | MTMTS                     | DNRC        | SWS         | MSO         | MRD         | PH          |  |  |  |  |  |
| Brian  | MTMTS                     | DNRC        | SWS         | MSO         | PH          | PH          |  |  |  |  |  |
| Danny  | MTMTS                     | DNRC        | NWS         | KAL         | CRE         | PH          |  |  |  |  |  |

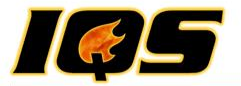

# Reference Data IQSWEB TRAINING

**Incident Qualification System** 

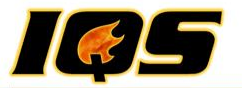

## **Reference Data**

#### IQS/Reference Data

- Issuers and Certifiers
- Other data that is used for lookup and validation specific to your organization
- Set expiration and warning periods
- IQS user assigned the role of Manager
- Data Entry User
  - Station Address
  - Teams or Crews
  - Training Locations

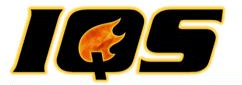

## My Persons IQSWEB TRAINING

**Incident Qualification System** 

24

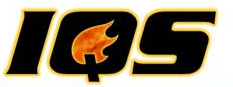

## **My Persons**

- Filtering
- Search
- Warning and Alerts
- Links
- No Update to data

- Quick Tip
  - Another Page

|             |                 | rtificatio | ons Person/Org Training Post | Reports Refere   | nce Data ROSS Tools Administratio | n    |           |           |           |   |    |         |           |    |
|-------------|-----------------|------------|------------------------------|------------------|-----------------------------------|------|-----------|-----------|-----------|---|----|---------|-----------|----|
| lly Persons |                 |            |                              |                  |                                   |      |           |           |           |   |    |         |           |    |
| ilters: F   | LFLS            | ~ [        | OOF V (Wildcard) V (         | Wildcard ) 🔽 (Wi | Idcard ) Y (Wildcard ) Y ROSS On  | lv 🗆 |           |           |           |   |    |         |           |    |
|             |                 |            |                              |                  |                                   | . –  | Search Na | me and Or | gPath for | : |    |         |           | _  |
| Ale<br>F    | rts/Warni<br>RT | ngs<br>Q   | Name                         | Team/Crew        | OrgPath                           | ROSS | Email     | Work      | Cell      |   | Go | to Cert | tificatio | ns |
|             |                 |            | Colbert, Donald A            |                  | FLFLS;DOF;FPB;D-7;;               |      |           |           |           | Q | I  | E       | IP        | 1  |
|             |                 |            | Fetzer, David                |                  | FLFLS;DOF;DOF;WFC;;               |      |           |           |           | Q | I  | E       | TP        | Τ  |
|             |                 |            | Huber, Steven W              |                  | FLFLS;DOF;DOF;D-10;VOL;           |      |           |           |           | Q | Ι  | E       | TP        |    |
|             |                 |            | Jernigan, Andrew D           |                  | FLFLS;DOF;FPB;BFC;;               |      |           |           |           | Q | I  | E       | IP        | Τ  |
|             |                 |            | Kirvin, Peter P              |                  | FLFLS;DOF;DOF;D-15;;              |      |           |           |           | Q | I  | E       | TP        | Τ  |
|             |                 |            | Lynch, Thomas Michael        |                  | FLFLS;DOF;DOF;WFC;;               |      |           |           |           | Q | Ι  | E       | TP        | T  |
|             | 0               | θ          | Motes. Scott A               |                  | FLFLS;DOF;DOF;WaFC;;              |      |           |           |           | Q | I  | E       | TP        | 1  |
|             | θ               | θ          | Wiatrowski, Edward B         |                  | FLFLS;DOF;DOF;WaFC;MAO;           |      |           |           |           | Q | Ι  | E       | TP        | 1  |
| 9           |                 |            | Width, Average               |                  | FLFLS;DOF;DOF;;;                  |      |           |           |           | Q | Ι  | E       | TP        | T  |
| 9           |                 |            | Width, Extreme               |                  | FLFLS;DOF;DOF;;;                  |      |           |           |           | Q | I  | E       | TP        |    |
| 9           |                 |            | Width, Narrow                |                  | FLFLS;DOF;DOF;;;;                 |      |           |           |           | Q | I  | E       | TP        | T  |
| 0           |                 |            | Width Wide                   |                  | FLFLS:DOF:DOF:::                  |      |           |           |           | 0 | т  | -       | TD        | Ť  |

The second second second second second second second second second second second second second second second s

web Home I Help I At

All Hazard Training and Qualification Tool

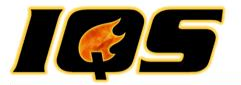

## Person Org IQSWEB TRAINING

**Incident Qualification System** 

26

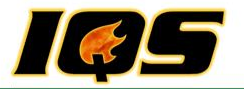

## Person Org

- Required data is displayed in fields with "green" background displayed in Edit or Add mode
- Navigating Person Org
  - Navigate one record at a time in alphabetical order, use the Next/Previous First/Last navigation buttons
  - Directly to a person, click the Person drop-down list
  - search feature of the drop-down, begin typing the persons last name.
  - The "Certifications" link

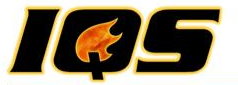

## Qualifications and Certifications IQSWEB TRAINING

**Incident Qualification System** 

28

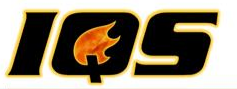

## **Certification and Qualifications Objectives**

- Document (Garbage in Garbage Out)
  - Target Positions
  - Training
  - Taskbooks
  - Experience (Post Experience)
  - Qualifications

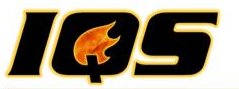

## **Entering Records from Historical Data**

- 1. Add people (Person/Org)
- 2. Post Fitness (can be entered on Person/Org screen or Post Fitness screen)
- 3. Target Positions
- 4. Training Courses completed and planned
- 5. Task Books completed and initiated
- 6. Current Qualifications
- 7. Experience

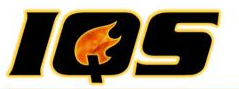

## **Entering Records for a New Person**

- 1. Add person (Person/Org)
- 2. Post Fitness (can be entered on Person/Org screen or Post Fitness screen)
- 3. Target Positions
- 4. Plan Training as identified in the Target Position
- 5. Initiate Task Books

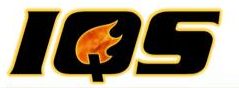

## Certifications

- Qualifications
- Training
- Experience

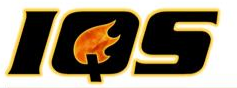

## Posting

- Fitness
- Incidents/Experience
- Refresher Training
- Certifications

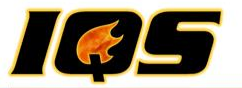

## **Post Fitness**

- Group Updates
- Individual Updates
  - Person Org Screen
- If your Agency does not use the Pack test/fitness standards, <u>Do Not Enter Data in</u> <u>This Section</u>
- Expiration & Warning Periods to override fitness requirements

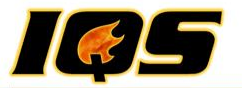

## **Post Incidents/Experience**

- Incidents can be added, edited, or deleted
- Record incident personnel assignments
- Incidents entered here are used to record an individual experience record through Certifications option
- Post the experience for many individuals at one time to the incident
- Same Certifications Edits and Checks applied
- Import ROSS Experience

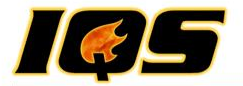

**Incident Qualifications System** 

## DAY TWO

**Incident Qualification System** 

36

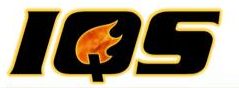

## **Considerations for Determining Workforce Needs**

Incident Records

Workforce Requirements

Availability

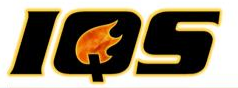

## **'Real World'**

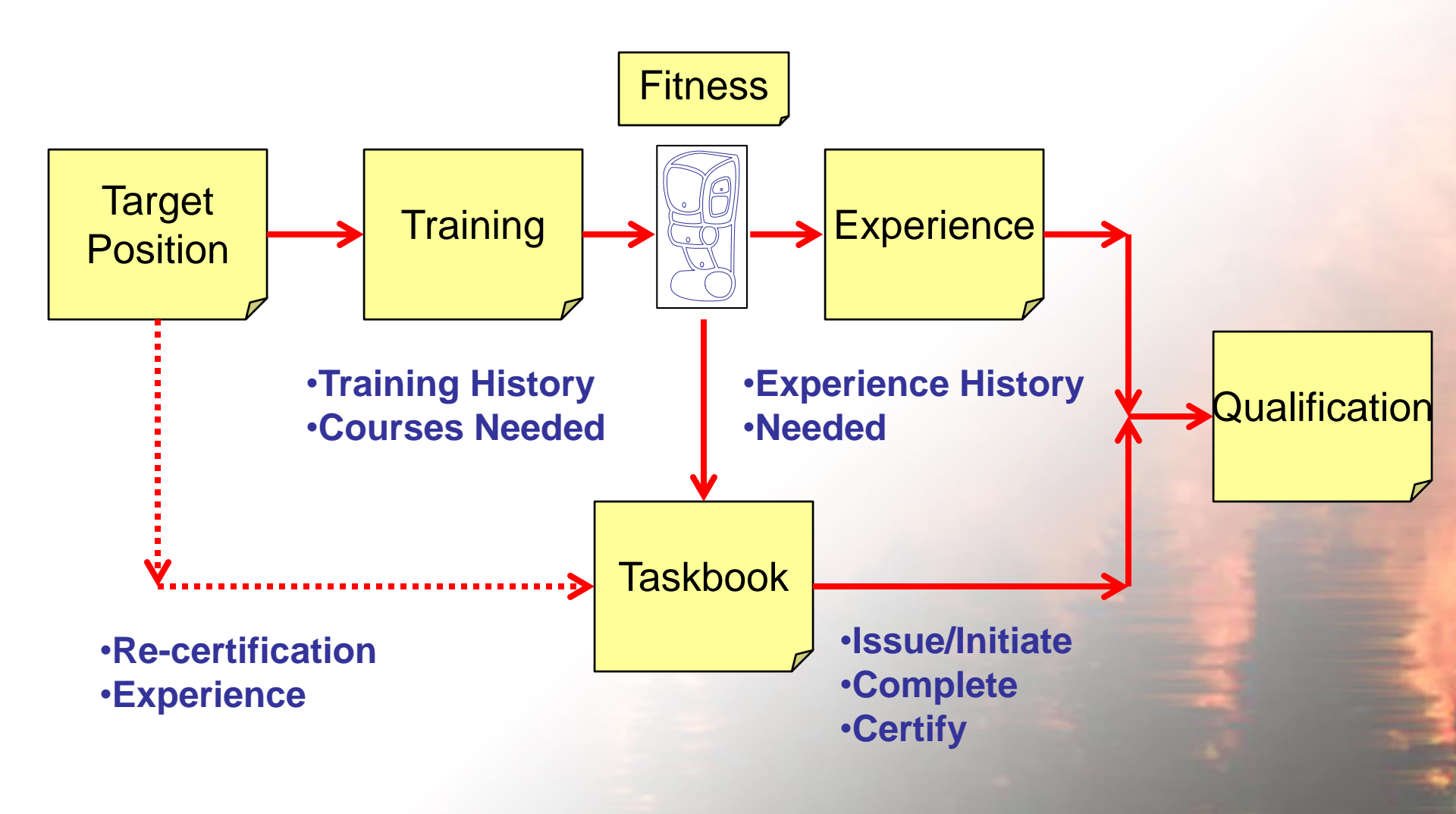

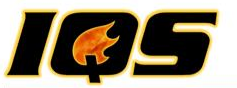

## **Training Management – Workforce Development**

- Target Positions
  - Planned Training
- Taskbooks
- Review Help section on Certifications Edits and Checks

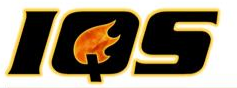

## Training

- Needs Analysis
  - Reports
    - Needs Analysis Detail/Summary
    - Qualifications to Expire
    - Courses Needed by
    - Training Candidates
    - Refreshers Needed
    - Training Missing

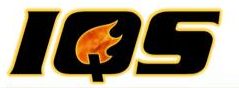

## Training

- Course Schedule
  - Add/Edit/Delete Courses
    - Instructors and Coordinators
    - Travel Expense spreadsheet form on website
  - Select Students
    - Filters
    - Course Announcement
    - Email
    - Nomination Form
    - Course Roster

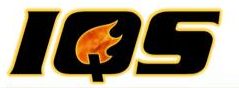

## Training

## Course Schedule

- Post Course Results
  - Update Instructor Histories
  - Print Certificates
- Reports (Course)
  - Roster History
  - Instructor History

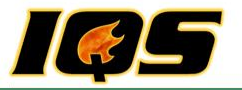

## **Reports and Tools**

- Pick Favorite report and share with the class. Report has to be unique from others previously shared.
- Change Password
- Transfer Persons (IQSweb/IQCS)
- Export Data
- Delete Persons
- Cleanup Utility

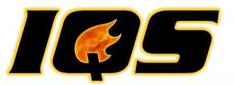

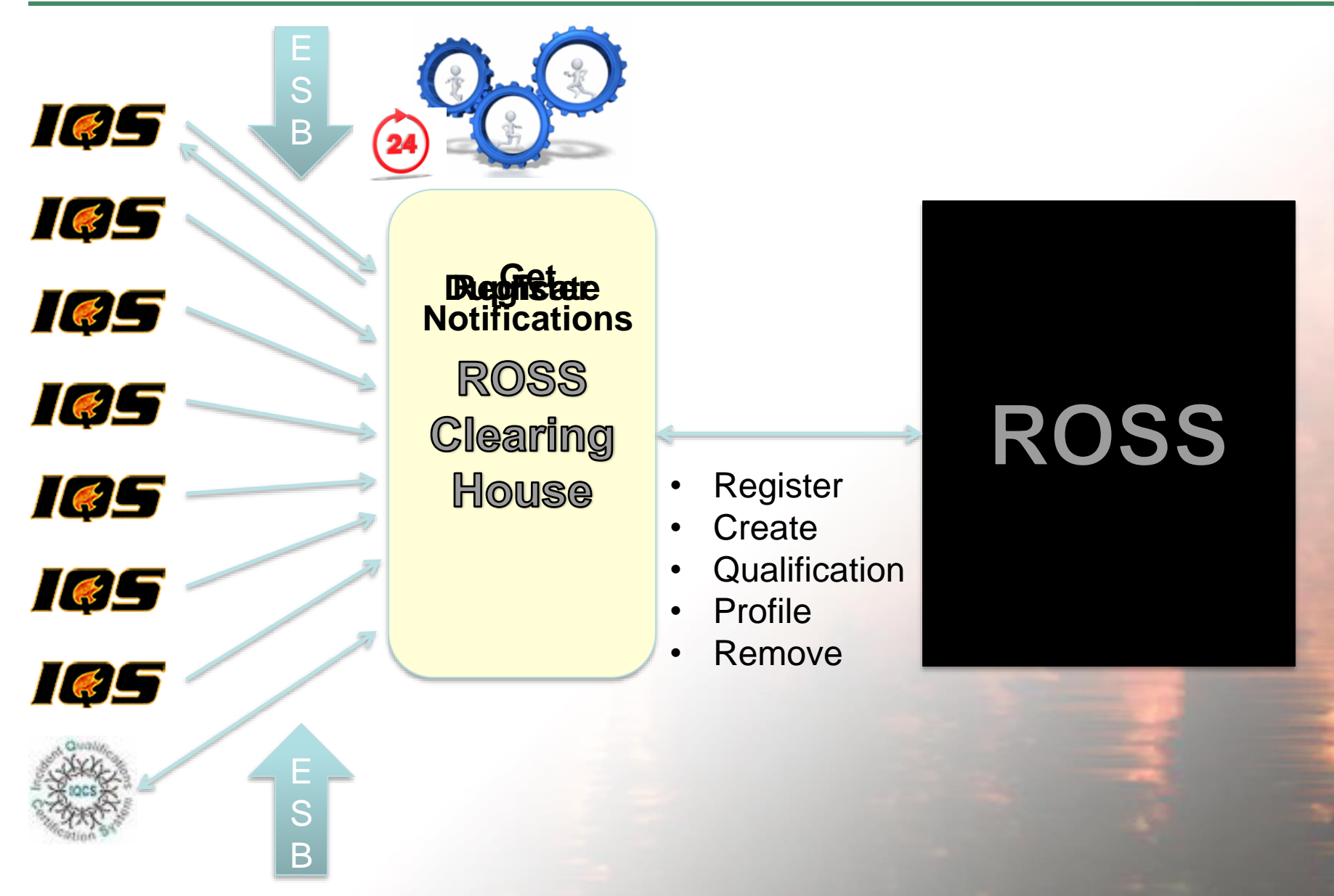

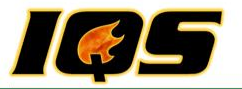

## **ROSS Management**

- Reference E ROSS Migration Registration
- Filters (Check Wildcard)
- Send Updates
- Retrieve Results
- Unresolved Results
- Notifications
- Dispatch/Provider
- History

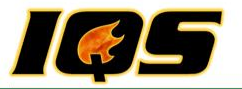

## **IQSweb Support**

### 1. Local/State Support Contacts on website

- 2. IQSweb Regional Contacts
- 3. Contractor

Training

- Presentation
- Help
- Website